## ノートンインサイトの信頼設定方法

※画面はNorton360の場合となり、お使いのソフトウェア、バージョンにより異なる場合があります。

1. Norton360のトップ画面にて、「タスク」を選択します。

| Norton 360                   |          | サインイン中:       |         | - 8        |
|------------------------------|----------|---------------|---------|------------|
| タス                           | ク 設定 パフォ | ーマンス 🧼 フィードバッ | ウ アカウント | サポート       |
|                              |          |               |         |            |
|                              |          |               |         |            |
| セキュリティ                       | 個人情報     | バックアップ        | チューンナップ |            |
|                              |          | 1             | مكر     |            |
| 保護                           | 保護       | 保護            | 保護      | ~          |
|                              |          |               |         |            |
|                              |          |               |         |            |
|                              |          |               |         |            |
| 有効期間の状態: 残り30日 延             | 2<br>2   | _             | _       |            |
| <b>Norton</b><br>by Symantec |          | ÷             |         | <b>A</b> 1 |

2. タスク画面が立ち上がりますので、「ノートン インサイトの実行」を選択します。

| 67 h                                                       |                                                                                               | ×                                                        |
|------------------------------------------------------------|-----------------------------------------------------------------------------------------------|----------------------------------------------------------|
| 9,79                                                       | タスク 設定                                                                                        | アカウント フィードバック ヘルプ・                                       |
| 一般タスク                                                      | バックアップタスク                                                                                     | PC チューンナップタスク                                            |
| スキャンの実行     クイックスキャン、全体のスキャン、カスタ     ムスキャンのいずれかを実行します。     | バックアップセットの管理<br>バックアップの対象、場所、スケジュール<br>をカスタマイズします。                                            | 診断レポートの実行<br>現在の診断レポートを表示、保存、印<br>刷します。                  |
| ライブアップデートの実行<br>定義ファイルとプログラムの更新があるか<br>確認するためにライブアップデートを実行 | びックアップの実行<br>今すぐファイルのバックアップを開始しま<br>す。                                                        | た動マネージャの実行<br>PC の起動を管理します。                              |
| レネッ。<br>セキュリティ <b>屈歴の確認</b><br>コンピュータ上で最近実行した処理を<br>確認します。 | ファイルの復元<br>バックアップ先からファイルを復元します。                                                               | レジストリクリーンアップの実行<br>Windows レジストリのクリーンアップを<br>開始します。      |
| ネットワークセキュリティマップの<br>確認<br>ネットワークデバイスの詳細を確認しま<br>す.         | 追加ストレージの購入<br>オンラインバックアップ用のストレージ容<br>量が不足していないことを確認してくださ                                      | ノートン インサイトの実行<br>スキャンから除外する信頼ファイルを確認して、パフォーマンスを向上させます。   |
| 7 °                                                        | プラウザ経由でオンライン<br>バックアップの復元<br>http://n360.backup.com で任意<br>のコンピュータから安全にバックアップファ<br>イルを復元できます。 | ノートン タスクの確認<br>アイドルタイム中に実行されるノートンの<br>バックグラウンドタスクを確認します。 |
| <b>Norton</b><br>by Symantec                               |                                                                                               | 閉じる                                                      |

3. ノートン インサイト画面が立ち上がりますので、「cloudincharge7.exe」をクリックします。

| ノートン インサイ                                            | የኮ         |                  |                |                                                 |
|------------------------------------------------------|------------|------------------|----------------|-------------------------------------------------|
| 信頼レベル<br>● 信頼: 68.60%<br>● 良好: 30.50%<br>● 不良: 0.90% |            |                  |                |                                                 |
| 「「「「「「「」」」(このコンピュー                                   | 夕): 68.60% | ⊐ミュニティ           | (平均信頼度: 75.40% | <b>スキップするファイル 80.40 %</b><br>スキャンするファイル 19.60 % |
| 表示:<br>実行中のすべてのプロセス ▼                                |            |                  |                |                                                 |
| ファイル名                                                | ~          | ***              | Φ              |                                                 |
| armsvc.exe                                           | ■■ 信頼      | <u>県</u> 多数のユーザー | 🧱 低            | │ 不明                                            |
| bbsvc.exe                                            | ■■ 信頼      | 👭 多数のユーザー        | 🧱 低            | │ 不明                                            |
| 🚸 <u>cloudincharge7</u>                              | ∎□□良好      | 👤 少数のユーザー        | <b>—</b> 中     | │ 不明                                            |
| cntaosmgr.exe                                        | 良好         | 💯 多数のユーザー        | 低              | ↓ 非常に安定                                         |
| conhost.exe                                          | ■■ 信頼      | 💯 多数のユーザー        | 低              | ↓ 非常に安定                                         |
| csrss.exe                                            | ■■ 信頼      | <u>火</u> 多数のユーザー | 低              |                                                 |
| <b>Norton</b><br>by Symaettec                        |            |                  | 特定ファイル         | を調べる 閉じる                                        |

4. ファイルインサイト画面が立ち上がりますので、「今すぐ信頼」をクリックします。

| ᄀᇐᄼᆘᄼᄔ                                       |                                                          | — ×                                       |
|----------------------------------------------|----------------------------------------------------------|-------------------------------------------|
| ノバイルインツイト                                    |                                                          |                                           |
| ♦ cloudincharge7.exe ⊕ <u>kk</u>             | 開発者                                                      | 利用不能                                      |
|                                              | バージョン                                                    | 1.0.0.0                                   |
|                                              | 識別された日時                                                  | 2014/07/07 13:54:51                       |
| <b>詳細</b><br>安定性不明, 少数のユーザー,<br>新規, 良好       | 最終使用日時                                                   | 2014/07/07 15:36:04                       |
|                                              | 起動項目                                                     | いいえ                                       |
| 着供元<br>ダウンロード元<br>http://app.pms-incharge… ? | <b>不明</b><br>このプログラムのク                                   | ラッシュ履歴は不明です。                              |
|                                              | <b>少数のユーザー</b><br>ノートン コミュニティの 50 人未満のユーザーがこのファイルを使いました。 |                                           |
| ■ 活動<br>実行した疑わしい処理:なし                        | 新規<br>このファイルの更新                                          | 所日は <b>11 日 前</b> です。                     |
|                                              |                                                          | のファイルに好評価を付けました。<br>を確認<br>「不正」となってい<br>る |
| Norton<br>by Symetric                        |                                                          | 自 クリップボードにコピー                             |

5. ファイルのステータスが「ユーザー信頼:このファイルは信頼できると指定しました。」に変化します。

| ファイルイン・サイト                                                   |                                |                                  | - ×   |
|--------------------------------------------------------------|--------------------------------|----------------------------------|-------|
|                                                              |                                |                                  | ヘルプ   |
| � cloudincharge7.exe<br>⊕ <u>検索</u>                          | 開発者                            | 利用不能                             |       |
|                                                              | バージョン                          | 1.0.0.0                          |       |
|                                                              | 識別された日時                        | 2014/07/07 13:54:51              |       |
| <ul> <li>詳細</li> <li>安定性不明,少数のユーザー,<br/>新規,ユーザー信頼</li> </ul> | 最終使用日時                         | 2014/07/07 15:36:04              |       |
|                                                              | 起動項目                           | いいえ                              |       |
| <b>提供元</b><br>ダウンロード元<br>http://app.pms-incharge… ?          |                                | フラッシュ履歴は不明です。                    |       |
|                                                              | <b>少数のユーザ</b> ・<br>ノートン コミュニテ  | ー<br>ティの 50 人未満のユーザーがこのファイルを使いまし | いた。   |
| ▶ 活動<br>実行した疑わしい処理:なし                                        | 新規<br>このファイルの更新日は 11日前です。      |                                  |       |
|                                                              | ユーザー信頼<br>このファイルは信頼<br>今すぐ信頼状況 | 頃できると指定しました。<br><u>を確認</u>       | 信頼しない |
| <b>Norton</b><br>by Symanice                                 |                                | <u>クリップボードにコピー</u>               | 閉じる   |

以上で設定は完了となります。